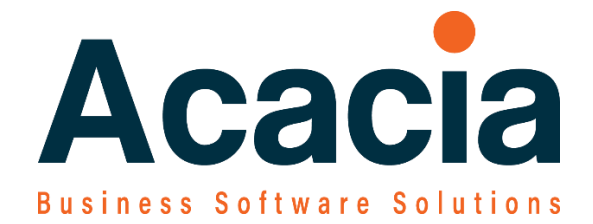

# **MYOB** Advanced Payroll

Payroll EOY Reconciliation Reports

# **Overview / Objectives**

This Standard Operating Procedure (SOP) will guide you through the steps of printing suitable reports for the EOY Payroll reconciliation.

The steps involved are:

Printing the reports and transferring information to an excel reconciliation sheet.

Should you require assistance – please email <u>helpdesk@acaciacs.com.au</u>. Where a support task will be lodged and an Acacia consultant will be in contact.

If your matter is urgent please call the office number.

Please note that out of hours' support may be charged at a higher support rate.

# **Payroll – EOY Report for reconciling**

### **Pay Activity Summary Pivot**

The trick with this report is you must first select the data you wish to see in the 'Pay Activity Summary Data'

## Pay Reports

Pay Summary

Pay Activity Summary Data

Pay Activity Summary Pivot

Always do the 'DATA' and create the data and then open select the 'PIVOT' in the same Tab/Window. It does not seem to like it split over two tabs/Windows, because it will not refresh the data in the Pivot.

## **Pay Activity Summary Data**

| Ρ                | ay                              | Ac   | tivity Summa                     | ry Data                         |                       |                                               |         |                     |        |                |                                   |                 |
|------------------|---------------------------------|------|----------------------------------|---------------------------------|-----------------------|-----------------------------------------------|---------|---------------------|--------|----------------|-----------------------------------|-----------------|
| Ċ                | 5                               | ć    | ) ⊢ X                            |                                 |                       |                                               |         |                     |        |                |                                   |                 |
| From Pay Run:    |                                 |      |                                  |                                 | Q                     | To Pay Run:                                   |         |                     | Q      |                |                                   |                 |
|                  | From Physical Pay Date: 1/04/20 |      | 1/04/2022 *                      |                                 | To Physical Pay Date: | 30/06/2022 *                                  |         |                     |        |                |                                   |                 |
|                  | From Employee:                  |      |                                  |                                 | Q                     | P     To Employee:       P     To Department: |         |                     | Q      |                |                                   |                 |
| From Department: |                                 |      | Department:                      |                                 | Q                     |                                               |         |                     | Q      |                |                                   |                 |
|                  | From Branch: MA                 |      |                                  | MAIN - Melbourne                | Q                     | To Branch:                                    | MAIN    | - Melbourne         | Q      |                |                                   |                 |
| D                | rag<br>0                        | colu | imn header here to<br>Pay run ID | configure filter<br>Employee ID | Employe               | e                                             |         | Physical<br>pay day | Branch | Dept           | <ul> <li>Posting Class</li> </ul> | Gross<br>Income |
| >                | 0                               |      | PAY-001624                       | EDNADAME                        | Edna E                | veridge                                       |         | 21/04/2022          | MAIN   | Distribution   | PC000001                          | 1,859.82        |
|                  | 0                               | D    | PAY-001624                       | DLA                             | LA D, M               | 1r.                                           |         | 21/04/2022          | MAIN   | Administration | PC000001                          | 2,019.23        |
|                  | 0                               |      | PAY-001624                       | SWIFT                           | Swift, Ta             | aylor                                         |         | 21/04/2022          | MAIN   | Finance        | PC000001                          | 402.80          |
|                  | 0                               |      | PAY-001623                       | EDNADAME Everidge Edna, Ms.     |                       |                                               |         | 7/04/2022           | MAIN   | Distribution   | PC000001                          | 2,816.30        |
|                  | 0                               |      | PAY-001623                       | DLA                             | LA D, M               | 1r.                                           |         | 7/04/2022           | MAIN   | Administration | PC000001                          | 2,019.23        |
|                  | PAY-001623 SWIFT Swift Tavlor   |      |                                  |                                 | 7/04/2022             | MAIN                                          | Finance | PC000001            | 402.80 |                |                                   |                 |

# And then go to Pay Activity Summary Pivot to see the results

Pay Activity Summary Pivot

| PAY ACTIVITY SUMMARY PIVOT |
|----------------------------|
|                            |

|              |                  |            |            |           |           | Total       |           |          |          |            |
|--------------|------------------|------------|------------|-----------|-----------|-------------|-----------|----------|----------|------------|
| T Pay Run II | ▼ Employee       | Gross Inco | Pre-tax De | Gross Tax | Income Ta | Tax Free II | Deduction | Net Pay  | Employee | Employer 1 |
| 8            | Swift, Taylor    | 402.80     | 0.00       | 402.80    | 90.00     | 0.00        | 0.00      | 312.80   | 0.00     | 80.56      |
| Day 004624   | Edna Everidge    | 1,859.82   | 0.00       | 1,859.82  | 459.00    | 0.00        | 0.00      | 1,400.82 | 0.00     | 106.28     |
| PAT-001024   | LAD, Mr.         | 2,019.23   | 0.00       | 2,019.23  | 638.00    | 0.00        | 0.00      | 1,381.23 | 0.00     | 201.92     |
|              | Total            | 4,281.85   | 0.00       | 4,281.85  | 1,187.00  | 0.00        | 0.00      | 3,094.85 | 0.00     | 388.76     |
| 8            | Swift, Taylor    | 402.80     | 0.00       | 402.80    | 90.00     | 0.00        | 0.00      | 312.80   | 0.00     | 0.00       |
| DAV 004633   | Everidge Edna, N | 2,816.30   | 0.00       | 2,816.30  | 812.00    | 0.00        | 0.00      | 2,004.30 | 0.00     | 201.92     |
| PAT-001023   | LA D, Mr.        | 2,019.23   | 0.00       | 2,019.23  | 638.00    | 0.00        | 0.00      | 1,381.23 | 0.00     | 201.92     |
|              | Total            | 5,238.33   | 0.00       | 5,238.33  | 1,540.00  | 0.00        | 0.00      | 3,698.33 | 0.00     | 403.84     |
| Total        |                  | 9,520.18   | 0.00       | 9,520.18  | 2,727.00  | 0.00        | 0.00      | 6,793.18 | 0.00     | 792.60     |

## **STP Submission Reports**

Unfortunately the STP submission do not automatically show the Terminated employees because they are inactive.

So to be able to get a STP submission report that includes ALL submissions for ALL employees – you need to do the following steps to temporarily make the Terminated employees active

#### **Pay Roll Preferences**

STP Phase 2 - Yes even if you have not yet switched over to STP 2 – we can use this report

Select 'Update Cessation Reasons'

Sort the screen by Physical Date Paid and identify the Employees terminated in the 2021-2022 financial year.

| Payroll Preferences                                                                                                    |        |                  |             |                  |            |                     |                           |                    |               | CUSTOMISA | FION       |
|----------------------------------------------------------------------------------------------------|--------|------------------|-------------|------------------|------------|---------------------|---------------------------|--------------------|---------------|-----------|------------|
|                                                                                                    |        |                  |             |                  |            |                     |                           |                    |               |           |            |
| GENERAL SETTINGS NUMBERING SEQUENCE SUPERANNUATION SETTINGS                                                                                                    | PAY SI | UPERANNUATI      | ION S       | BR REGISTRATIO   | N STP      | STP PHASE 2 E       | PENSE ALLOCATI            | ON SETTINGS        |               |           |            |
| 1. Enable STP Phase 2                                                                                                    | 🕄 Upda | te Cessation Rea | sons - Goog | le Chrome        |            |                     |                           |                    | -             |           | ]          |
| Get started                                                                                                    |        |                  |             |                  |            |                     |                           |                    |               |           |            |
| The ATO (Australian Taxation Office) expects you to only report through STP2 once enabled.                                                                                                    | Und    | ata Casaat       | ion Por     |                  |            |                     |                           |                    | CUSTOMISATION | TOOLS -   | 1          |
| After this action is enabled all STP requirements will need to be met before running the n                                                                                                    | Opua   | ale Cessal       | ION Nea     | ISONS            |            |                     |                           |                    |               |           |            |
| 2. Meet new STP requirements                                                                                                    | Ċ      | 8 8              | \$          |                  |            |                     |                           |                    |               | Q         |            |
| To help track your progress tick each update step once you've completed your review.                                                                                                    |        |                  |             |                  |            |                     |                           |                    |               |           |            |
| Update Employee Taxation Details                                                                                                    |        | Employee ID      |             | Employee<br>name | Pay run ID | Physical pay<br>day | Last day of<br>employment | Termination Reason | Cessation rea | ison      |            |
| This will open a screen where you can update employee details in bulk. All Individual Non-busin<br>option dropdowns. You can then fill in additional fields, which help determine the employees' ne                                                                                         | > 🗆    | E000005          |             |                  |            | 21/12/2021          | 22/12/2021                | Resignation        |               |           | jes with t |
| Update Pay Item ATO Categories                                                                                                    |        |                  |             |                  |            |                     |                           |                    |               |           |            |
| This will help you update ATO categories faster, click Change Phase 1 ATO categories to Pha<br>should review the ATO guidelines to make sure your pay items are categorised correctly. After the<br>should review the ATO guidelines to make sure your pay items are categorised correctly. |        |                  |             |                  |            |                     |                           |                    |               |           | r review.  |
| To satisfy ATO requirements, you may be required to create new pay items to disaggregate gros                                                                                                    |        |                  |             |                  |            |                     |                           |                    |               |           |            |
| Update Lump Sum E Financial Year(s)                                                                                                    |        |                  |             |                  |            |                     |                           |                    |               |           |            |
| Add a Financial year to payments categorised as Lump Sum E. Learn more.                                                                                                    |        |                  |             |                  |            |                     |                           |                    |               |           |            |
| Update Cessation Reasons                                                                                                    |        |                  |             |                  |            |                     |                           |                    |               |           |            |
| If any employees have been terminated previously but will have STP reports submitted after the                                                                                                    |        |                  |             |                  |            |                     |                           |                    |               |           |            |
| Update Pay Item Type ATO Categories                                                                                                    |        |                  |             |                  |            |                     |                           |                    |               |           |            |
| Update Company(s) if registered for Working Holiday Maker (WHM) program                                                                                                    |        |                  |             |                  |            |                     |                           |                    |               |           |            |
| 3. Run validation                                                                                                    |        |                  |             |                  |            |                     |                           |                    |               |           |            |
| Check data                                                                                                    |        |                  |             |                  |            |                     |                           |                    |               |           |            |
| When you are satisfied that all tasks are done, run the Check Data process to see if all Compa                                                                                                    |        |                  |             |                  |            |                     |                           |                    |               |           | resolved   |
| STP Phase 2 status                                                                                                    |        |                  |             |                  |            |                     |                           |                    |               |           |            |

Another way to review this is to Review the Employees – List Grid.

Filter for Inactive

Show the Last Modified

Though this does not clearly show if terminated.

| Employees            |                                   |                                       |          |                |            |         |             |   | CUST       | OMISATION -            | TOOLS - |
|----------------------|-----------------------------------|---------------------------------------|----------|----------------|------------|---------|-------------|---|------------|------------------------|---------|
| č ∽ + 0              | →  X                              |                                       |          |                |            |         |             |   |            |                        |         |
| Employee Name: All 🔹 | Email: All • Status: = Inactive • | Employee Class: All 🔹 Department: All | •        |                |            |         |             | 7 | E          |                        | Q       |
| 🗟 🖟 🗋 Employee ID    | Employee Name                     | Email                                 | Status T | Employee Class | Department | Phone 1 | Branch Name |   | Created On | Last<br>Modified<br>On |         |
| > 0 D                |                                   |                                       | Inactive | EMPLYDFT       | WAREHOU    |         |             |   | 31/01/2020 | 21/12/2021             |         |
|                      |                                   |                                       |          |                |            |         |             |   |            |                        |         |

People / Employees / Employees - ScreenId=EP2030PL

Payroll From the Filter Employee List Grid – STATUS col. to only show INACTIVE

Modify each Inactive employee to Active

#### Check the STP Submission number

#### Manage STP Submissions

#### Review the batch number - to identify the last batch

Manage STP Submissions

| I< < >          | CHECK SUBMISSI    | ION STATUS |     |                           |   |                   |              |              |                         |   |  |  |  |  |  |
|-----------------|-------------------|------------|-----|---------------------------|---|-------------------|--------------|--------------|-------------------------|---|--|--|--|--|--|
| Batch number:   | PSUM001710        | Q          | Pay | run ID: <u>PAY-001735</u> |   | Submitted to ATO: | 4/4          |              |                         |   |  |  |  |  |  |
| Financial year: | 2022              |            | s   | elect - Batch number      |   |                   |              |              |                         |   |  |  |  |  |  |
| Batch status:   | Accepted          |            |     |                           |   |                   |              |              |                         |   |  |  |  |  |  |
| PAYER DETAILS   |                   |            | -   | SELECT ()  ↔ S            | 7 |                   |              |              |                         | 9 |  |  |  |  |  |
|                 |                   | LEOW WOLD  |     | Batch number              | Ļ | Pay Group ID      | Submiss      | Batch status | Return period           |   |  |  |  |  |  |
| ↔  X            |                   |            | >   | PSUM001710                |   |                   | Pay          | Accepted     | 01/07/2021 - 27/06/2022 |   |  |  |  |  |  |
| Payer           | Submission Status | т          |     | PSUM001709                |   |                   | Pay          | Accepted     | 01/07/2021 - 20/06/2022 |   |  |  |  |  |  |
|                 | Accessed          |            |     | PSUM001708                |   |                   | Pay          | Accepted     | 01/07/2021 - 13/06/2022 |   |  |  |  |  |  |
| / IVIAIIN       | Accepted          |            |     | PSUM001707                |   |                   | Pav Accepted |              | 01/07/2021 - 06/06/2022 |   |  |  |  |  |  |

#### STP update

As usual – you need to be logged in with 2FA – Secure Authentication

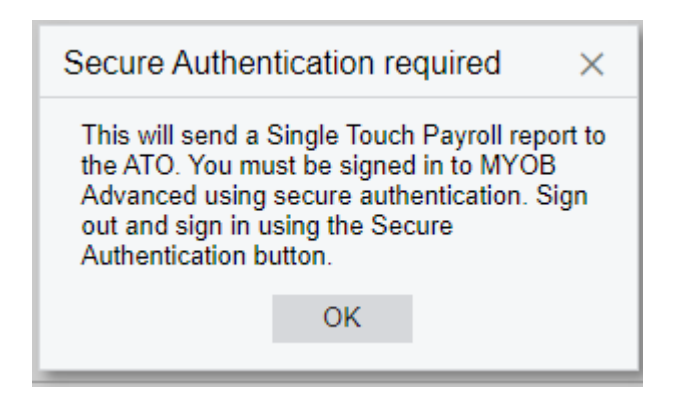

This process will send an Update event' to the ATO STP

#### Select the Financial Year

#### Then Select All the Employees

| STP Update                     |                         |        |            | TOOLS . |
|--------------------------------|-------------------------|--------|------------|---------|
| SUBMIT UPDATE EVENT            |                         |        |            |         |
| Financial Year: 2022 - Period: | 01/07/2021 - 30/06/2022 |        |            |         |
| Branch:                        | م                       |        |            | ^       |
| Pay Group:                     | Q                       |        |            |         |
| Employee ID:                   | Q                       |        |            |         |
| Č 1-1 X                        |                         |        |            |         |
| B 🗹 Employee ID                | Employee name           | Branch | Start Date |         |
| > 🖂 E00002                     |                         |        | 5/02/2018  |         |
| E00003                         |                         |        | 15/11/1995 |         |
| E00004                         |                         |        | 3/01/2001  |         |
| ☑ E00005                       |                         |        | 15/11/1995 |         |

#### Submit update Pay Event

| STP Update Eve                                        | ent                                  |                                                      | ×                               |
|-------------------------------------------------------|--------------------------------------|------------------------------------------------------|---------------------------------|
| I declare the information of the correct and I am aut | tion transmitted<br>horised to make  | in this payroll report is t<br>this declaration.     | rue and                         |
| Tick this box to sign<br>and to authorise lod         | the declaration v<br>gement with you | vith the credentials you<br>r approved payroll softv | used to login<br>/are's AUSkey. |
| Declared by:                                          |                                      |                                                      |                                 |
|                                                       | 🗹 I agree                            |                                                      |                                 |
|                                                       | OK                                   | CANCEL                                               |                                 |
|                                                       |                                      |                                                      |                                 |

#### Manage STP Submissions

- Review the new STP submission
- Export to Excel
- Use that for the Reconciliation

| G<br>S<br>V<br>T      | Incess Wages Incess Wages Incess Wages Incess Wages Incess Wages Incess Wages Incess wages Incess wages Incess Incess | Pay Activity Detail<br>Pivot<br>1,795,127.54 | Superannuation<br>Summary | STP Submission |   | General Ledger |  | Mitted Payroll - F | ay accivity summary Pi | 105            |                   |                      |               |            |              |            |
|-----------------------|----------------------------------------------------------------------------------------------------|----------------------------------------------|---------------------------|----------------|---|----------------|--|--------------------|------------------------|----------------|-------------------|----------------------|---------------|------------|--------------|------------|
| G<br>S<br>V<br>a<br>T | RECONCILIATION  Tross Wages latary  Wages  - Insert odditional rows as needed to reconcile to general ledger  country                                                                                                    | Pay Activity Detail<br>Pivot<br>1,795,127.54 | Superannuation            | STP Submission | 1 | General Ledger |  |                    |                        |                |                   |                      |               |            |              |            |
| G<br>S<br>V<br>7      | iross Wages<br>Jalany<br>- Insert additional rows as needed to reconcile to general ledger<br>- conumt                                                                                                    | 1,795,127.54                                 |                           |                |   | Trial Balance  |  |                    |                        |                |                   |                      |               |            |              |            |
| S<br>V<br>0<br>T      | ialary<br>Nages<br>– Insert additional rows as needed to reconcile to general ledger<br>rocount                                                                                                    |                                              |                           |                | 1 |                |  | Employee           | Gross Income Pre-      | tax Deductions | Gross Taxable Inc | come Tax Payable Tax | Free Income I | Deductions | Net Pay      | Employee f |
| и<br>-<br>а<br>Т      | Vages<br>Insert additional rows as needed to reconcile to general ledger<br>                                                                                                    |                                              |                           |                |   |                |  | 1                  | 475.13                 | 0.00           | 475.13            | 0.00                 | 0.00          | 0.00       | 475.13       |            |
| a<br>T                | <ul> <li>Insert additional rows as needed to reconcile to general ledger</li> </ul>                                                                                                    |                                              |                           |                |   |                |  | 2                  | 1,389.19               | 0.00           | 1,389.19          | 0.00                 | 0.00          | 0.00       | 1,389.19     |            |
| a<br>T                | iccounts                                                                                                    |                                              |                           |                |   |                |  |                    | 1 6 20 05              | 0.00           | 1 6 22 05         | 0.00                 | 0.00          | 0.00       | 1 639 05     |            |
| Т                     |                                                                                                    |                                              |                           |                |   |                |  | 3                  | 1/030/03               | 0.00           | 1,030.03          | 0.00                 | 0.00          | 0.00       | 1,030.05     |            |
|                       | axable Allowance                                                                                                    |                                              |                           |                |   |                |  | 4                  | 1,656.17               | 0.00           | 1,656.17          | 0.00                 | 0.00          | 0.00       | 1,656.17     |            |
|                       | <ul> <li>Insert additional rows as needed to reconcile to general ledger</li> </ul>                                                                                                    |                                              |                           |                |   |                |  | 6                  | 3 500 00               | 0.00           | 3 500 00          | 776.00               | 0.00          | 0.00       | 2 724 00     |            |
| a                     | iccounts                                                                                                    |                                              |                           |                |   |                |  | -                  | 3,300.00               | 0.00           | 2,200.00          | 770.00               | 0.00          | 0.00       | 4,721.00     |            |
| P                     | re Tax Deduction - eg Superannuation                                                                                                    | 5,166.00                                     |                           |                |   |                |  | 6                  | 6,000.00               | 0.00           | 6,000.00          | 796.00               | 0.00          | 0.00       | 5,204.00     |            |
| b                     | eave Paid                                                                                                    |                                              |                           |                |   |                |  | 7                  | 10,724.61              | 0.00           | 10,724.61         | 396.00               | 0.00          | 0.00       | 10,328.61    |            |
| A                     | Innual leave                                                                                                    |                                              |                           |                |   |                |  | 8                  | 16,800.38              | 0.00           | 16,800.38         | 4,169.00             | 0.00          | 0.00       | 12,631.38    |            |
| 5                     | ick & carers leave                                                                                                    |                                              |                           |                |   |                |  | 9                  | 20,591.72              | 0.00           | 20,591.72         | 5,736.00             | 150.00        | 0.00       | 15,005.72    |            |
| L L                   | ong service leave                                                                                                    |                                              |                           |                |   |                |  | 10                 | 34,237.91              | 0.00           | 34,237.91         | 6,680.00             | 0.00          | 0.00       | 27,557.91    |            |
| 0                     | Other leave                                                                                                    |                                              |                           |                |   |                |  | 11                 | 90,974.41              | 5,166.00       | 85,808.41         | 14,549.00            | 0.00          | 248.00     | 71,259.41    | 5,1        |
|                       |                                                                                                    |                                              |                           |                |   |                |  | 12                 | 50,557.21              | 0.00           | 50,557.21         | 11,364.00            | 122.33        | 2,208.00   | 39,315.54    |            |
| T                     | otal Gross Income                                                                                                    | 1,789,961.54                                 |                           |                |   |                |  | 13                 | 68,165.63              | 0.00           | 68,165.63         | 14,032.00            | 0.00          | 0.00       | 54,133.63    |            |
|                       |                                                                                                    |                                              |                           |                |   |                |  | 14                 | 76,061.69              | 0.00           | 76,061.69         | 16,744.00            | 0.00          | 0.00       | 59,317.69    |            |
| N                     | Ion-Tax Allowance                                                                                                    | 1,508.11                                     |                           |                |   |                |  | 15                 | 78,124.64              | 0.00           | 78,124.64         | 18,760.00            | 0.00          | 0.00       | 59,364.64    |            |
| P                     | ost Tax Deduction                                                                                                    | 3,264.00                                     |                           |                |   |                |  | 16                 | 78,499.98              | 0.00           | 78,499.98         | 17,576.00            | 0.00          | 0.00       | 60,923.98    |            |
| T                     | otal Post Tax Pay Items                                                                                                    |                                              |                           |                | 1 |                |  | 17                 | 82,118.44              | 0.00           | 82,118.44         | 23,262.00            | 0.00          | 0.00       | 58,856.44    |            |
|                       |                                                                                                    |                                              |                           |                |   |                |  | 18                 | 89,680.69              | 0.00           | 89,680.69         | 21,268.00            | 0.00          | 0.00       | 68,412.69    |            |
| P                     | AYG                                                                                                    | 443,042.00                                   |                           |                |   |                |  | 19                 | 89,622.75              | 0.00           | 89,622.75         | 27,226.00            | 250.00        | 0.00       | 62,646.75    |            |
| Т                     | ax on ETP                                                                                                    |                                              |                           |                |   |                |  | 20                 | 92,307.57              | 0.00           | 92,307.57         | 26,270.00            | 0.00          | 0.00       | 66,037.57    |            |
| T                     | otal PAYG                                                                                                    | 443.042.00                                   |                           |                |   |                |  | 21                 | 99.615.42              | 0.00           | 99.615.42         | 24,724.00            | 50.00         | 0.00       | 74,941.42    |            |
| -                     |                                                                                                    |                                              |                           |                |   |                |  | 22                 | 99,999.92              | 0.00           | 99.999.92         | 25.012.00            | 0.00          | 0.00       | 74,987.92    |            |
| E                     | mployer Super                                                                                                    | 172,602.85                                   |                           |                |   |                |  | 23                 | 99,999.92              | 0.00           | 99,999.92         | 25.012.00            | 0.00          | 0.00       | 74,987.92    |            |
| E                     | mployee Super Contributions                                                                                                    | 5,166.00                                     |                           |                |   |                |  | 24                 | 100,855.42             | 0.00           | 100,855.42        | 24,610.00            | 0.00          | 248.00     | 76,245.42    |            |
| T                     | otal Superannuation                                                                                                    | 177.768.85                                   | 177,768,85                |                |   |                |  | 25                 | 101,999,83             | 0.00           | 101,999,83        | 25.688.00            | 105.62        | 0.00       | 76.417.45    |            |
| -                     |                                                                                                    |                                              |                           |                |   |                |  | 26                 | 102,590.32             | 0.00           | 102,590.32        | 26.028.00            | 0.00          | 184.00     | 76,562.32    |            |
| E                     | BT                                                                                                    |                                              |                           |                |   |                |  | 27                 | 124,732,46             | 0.00           | 124,732.46        | 33,140.00            | 830.16        | 376.00     | 92,422,62    |            |
| T                     | otal FBT - Grossed Up                                                                                                    |                                              |                           |                |   |                |  | 28                 | 172.208.08             | 0.00           | 172,208.08        | 49.224.00            | 0.00          | 0.00       | 122,984.08   |            |
|                       |                                                                                                    |                                              |                           |                |   |                |  | Total              | 1,795,127,54           | 5,166,00       | 1,789,961,54      | 443.042.00           | 1.508.11      | 3.264.00   | 1.348.427.65 | 5.1        |
|                       |                                                                                                    |                                              |                           |                |   |                |  |                    |                        | .,             |                   |                      |               |            |              |            |
|                       |                                                                                                    |                                              |                           |                |   |                |  |                    |                        |                |                   |                      |               |            |              |            |
|                       |                                                                                                    |                                              |                           |                |   |                |  |                    |                        |                |                   |                      |               |            |              |            |